## WEB予約のご利用案内

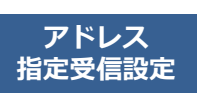

(アイ・0・0・1・3・4) **I00134@atlink.jp** このアドレスを受信許可設定してください。

URL

##・スマホ http://wclc.jp/ivf-hiroshima/ パソコン http://a.atlink.jp/ivf-hiroshima/

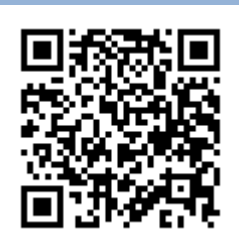

予約確認・変更・ 予約をする キャンセルをする ログイン後「予約確認・変更」を サイトアクセス 予約の登録・完了 2 予約項目を選択 3 希望日時を選択 Δ 選択します。 予約登録 Θ 診察券番号とパスワードを入力し、 予約する項目を選択して ご希望の日時・時間枠を選択して 予約内容をご確認いただき、 予約確認・変更 Θ [ログイン]してください。 ください。 ください。 [予約の登録]をクリックして 各種設定 予約完了です。 診療科を選択して下さい。 2/25 2/26 2/27 2/28 3/1 (火) (水) (木) (金) (土) 診察券番号 診察 予約内容  $\bigcirc$  $\bigcirc$ 診察予定時刻は、当日の診察状況に × 診療科: 診察 8:30~ 12:30 8:30~ 12:30 8:30~ 8:30~ 12:30 12:30 応じて変動します。 パスワード 説明会・カウンセリング 目 的: 再診 診察日: 1月23日(月) 来院目的を選択して下さい。 時間: AM11:00 1月23日(月)AM11:00 14:00~ 14:00~ 17:30 17:30 AM9:00 📄 次回から入力を省略 診察室:診察 診察 診察 AM9:30 ログイン 再診でのご来院 - お薬 予約の登録 予定時刻は11時10分頃です。 AM10:00 ※おしらせメールは30分前に送信 注射 されます。 採血 [予約登録]を選択します。 [おしらせメール]を選択して ください。 予約の変更 Θ 予約登録 予約のキャンセル 予制確認・変更 D 30分前 60分前 不要 Θ 名種設定 表示される予定時刻はあくまでも目安 です。余裕をもってご来院ください。

## おしらせメールとは

診察予定時刻の30分(または60分前)に「診察の順番が30(または60)分前となりました」という内容のメールが送信される機能です。 ただし選択された来院目的によってはおしらせメールがご利用できない場合があります。(利用できない来院目的の場合は、画面に表示されません) またネットワークの混雑等によりメールの着信が遅れる可能性がありますので、あくまでも目安としてご利用ください [予約の変更]・[予約のキャンセル]も この画面から行うことができます。